# 1.アプリ導入~企業コード登録まで(アプリダウンロード)

下記QRコードを読み取り、ストアからアプリをダウンロードしてください。

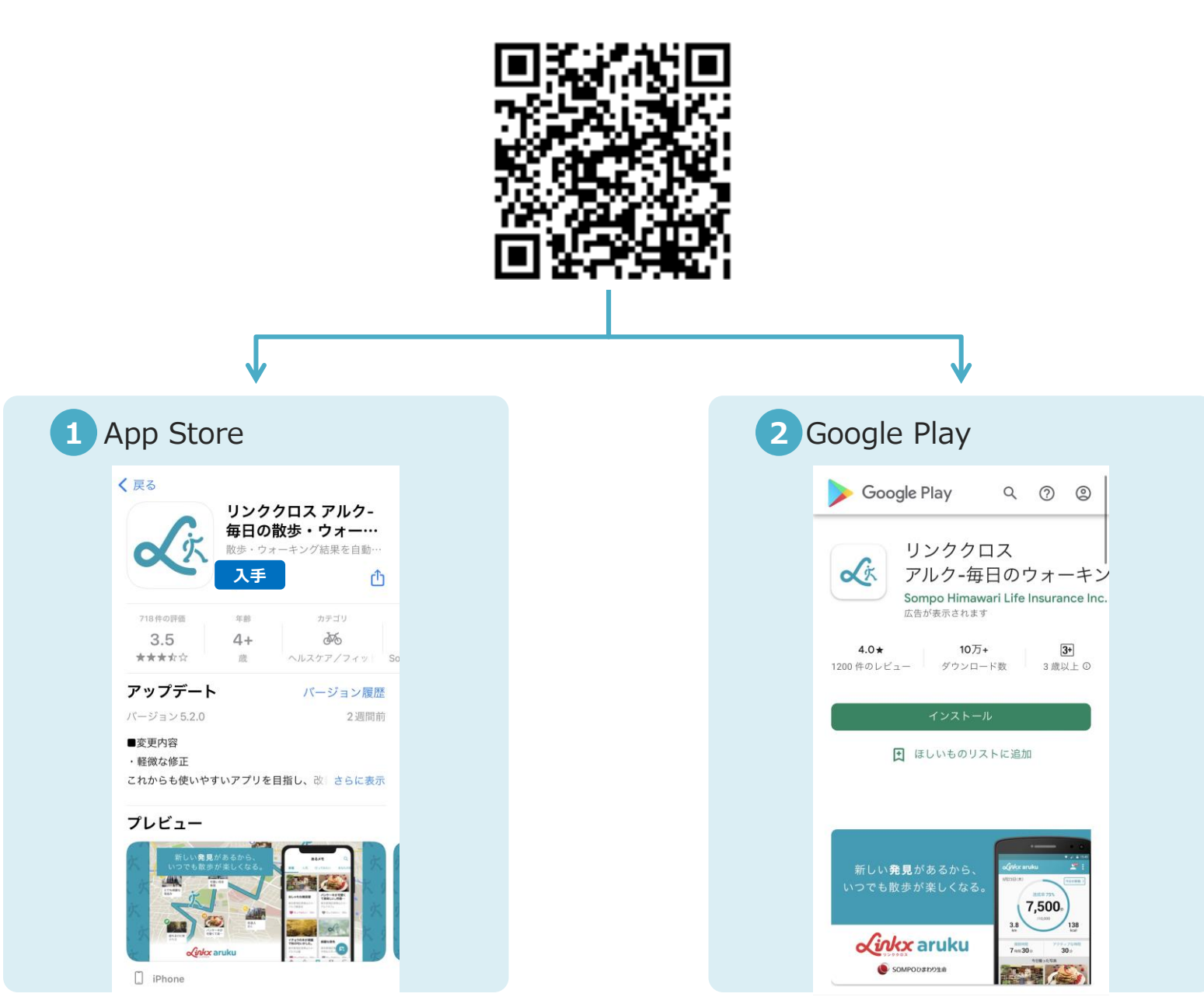

## 1.アプリ導入~企業コード登録まで(新規アカウント登録①)

アプリダウンロード後、画面に従って必要項目の入力を行います。

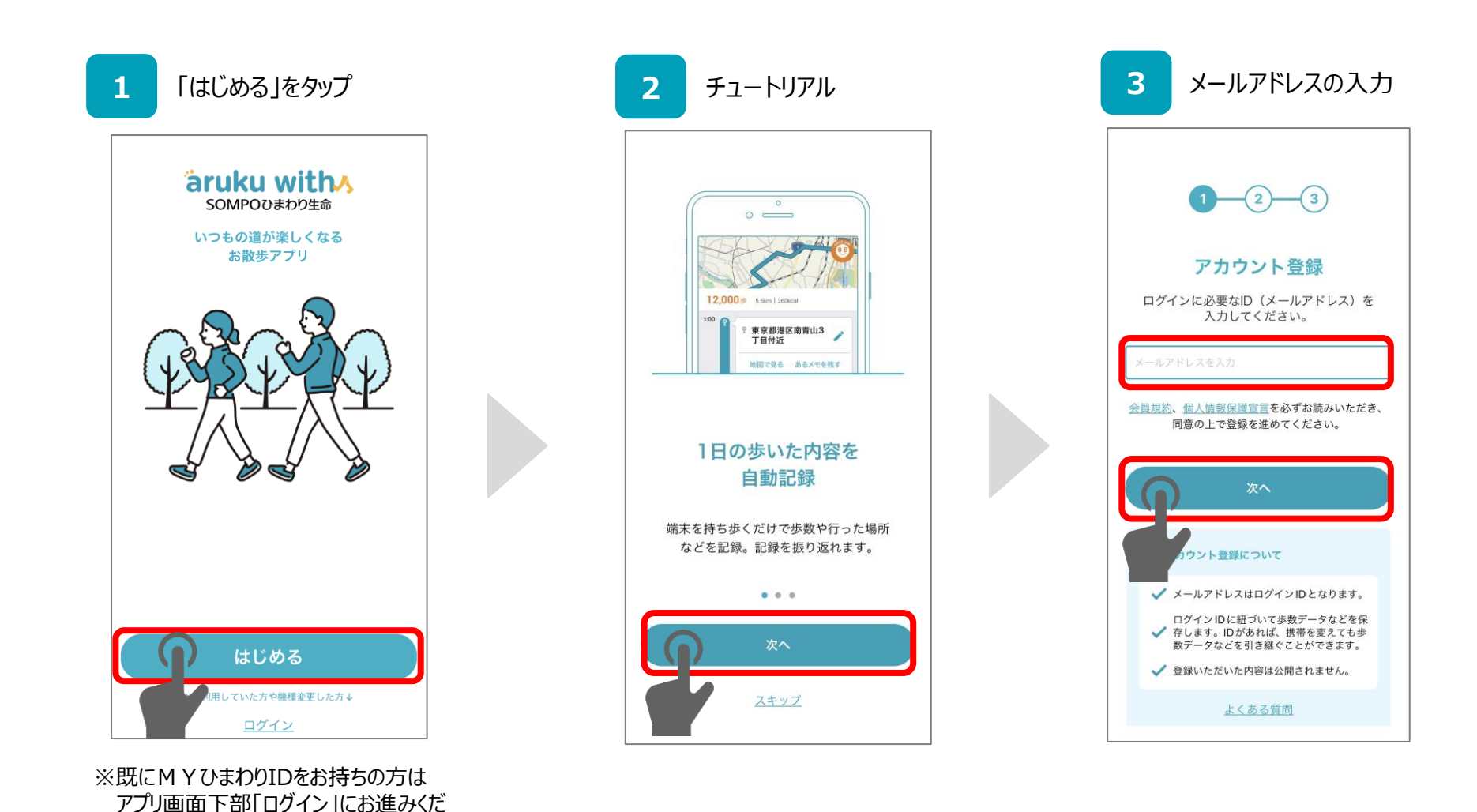

さい。

## 1.アプリ導入~企業コード登録まで(新規アカウント登録②)

### 画面に従って必要項目の入力を行います。

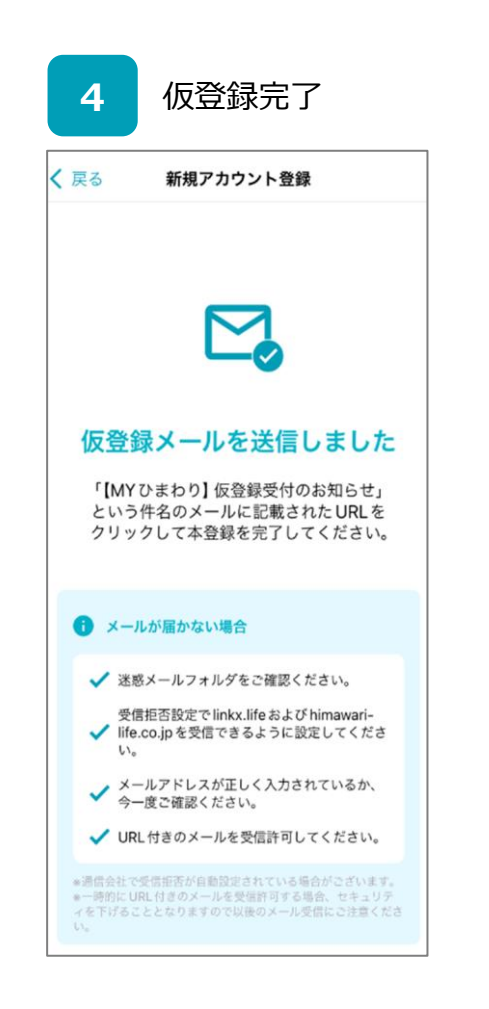

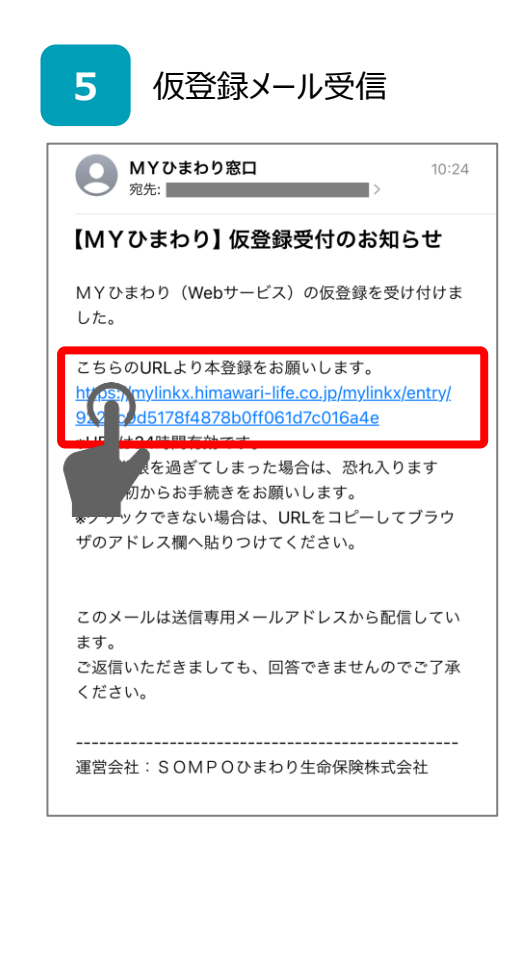

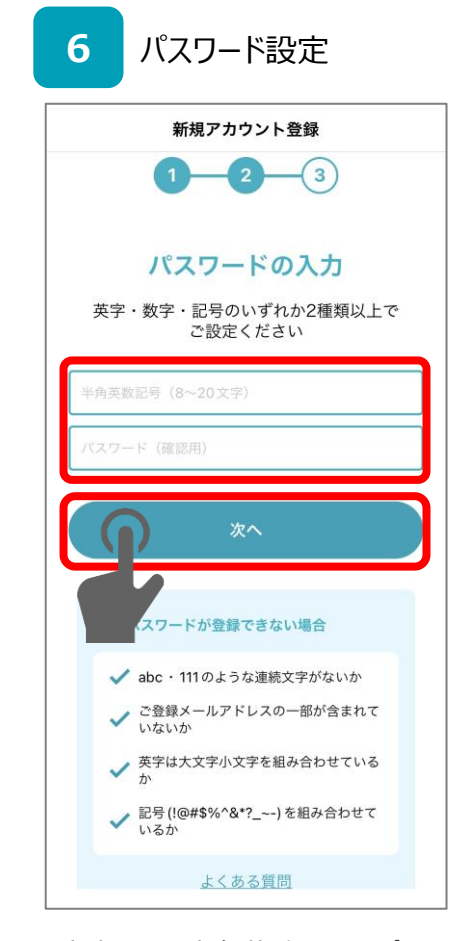

8文字以上・半角英数記号のパスワ ードを設定してください。

# 1.アプリ導入~企業コード登録まで(新規アカウント登録③)

### 画面に従って必要項目の入力を行います。

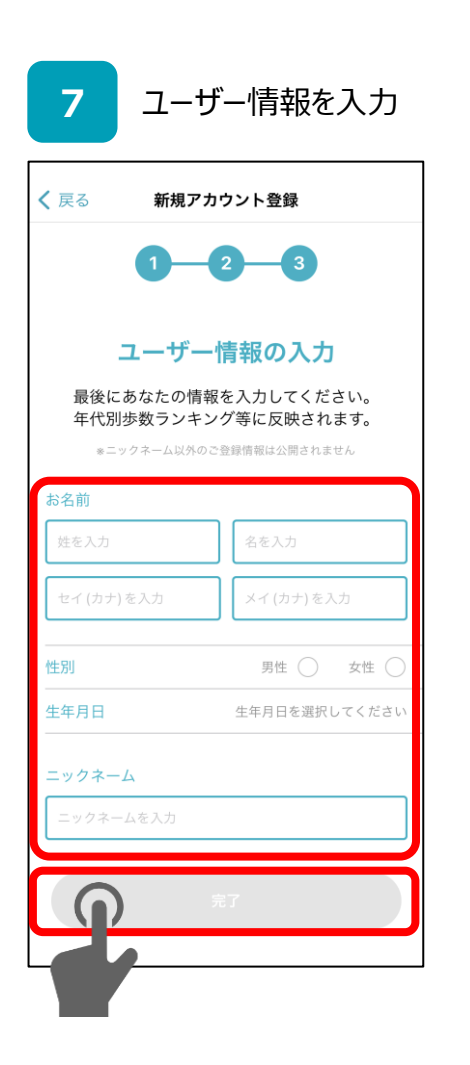

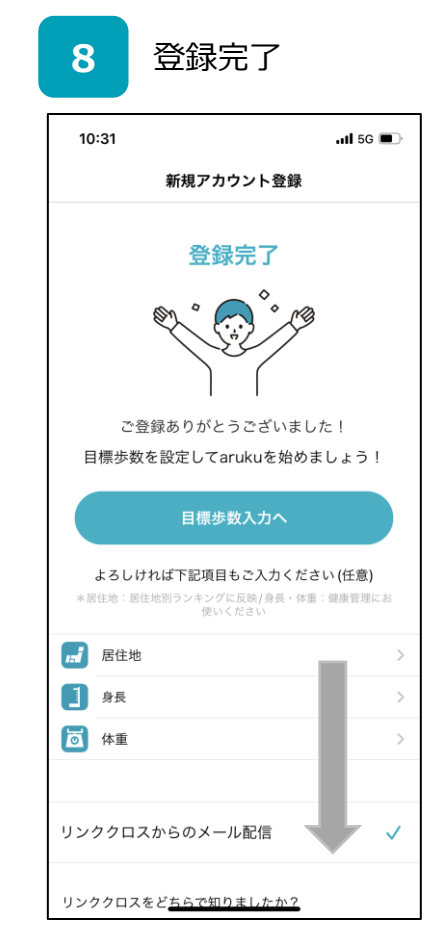

下にスクロールしてください。

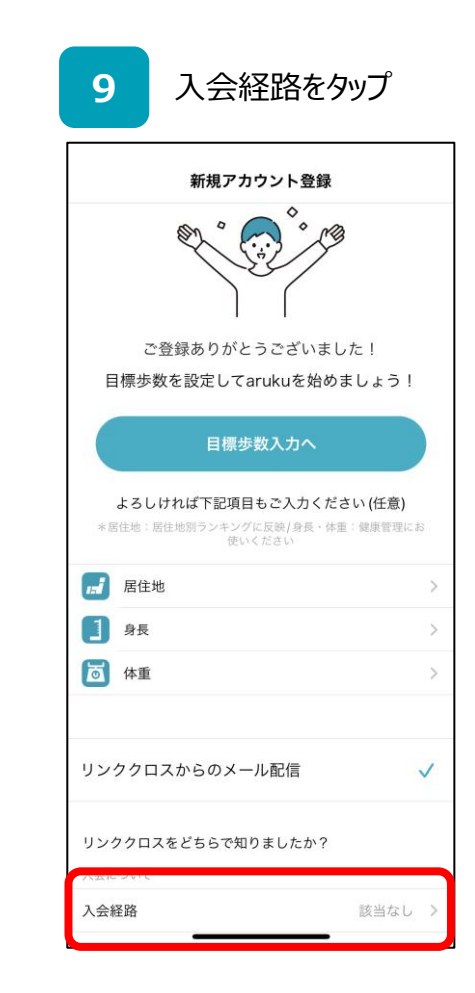

## 1.アプリ導入~企業コード登録まで(企業コード入力①)

#### 画面に従って必要項目の入力を行います。

| 10                             | 「企業からの紹介」をタップ        |
|--------------------------------|----------------------|
| <ul> <li>Safagi 3 L</li> </ul> | ければ、下記項目も入力をお願い致します。 |
| DM                             |                      |
| 雑誌                             |                      |
| イベント                           |                      |
| Web                            |                      |
| 代理店から                          | の紹介                  |
| 企業からの                          | 紹介                   |
| 友達からの                          | 紹介                   |
| 該当なし                           |                      |
|                                |                      |
|                                |                      |
|                                |                      |
|                                |                      |
|                                |                      |
|                                |                      |
|                                |                      |
|                                |                      |
|                                |                      |
|                                |                      |
| ۲ <u>~</u>                     |                      |

画面を下方向にスワイプし、元の

画面に戻ります。

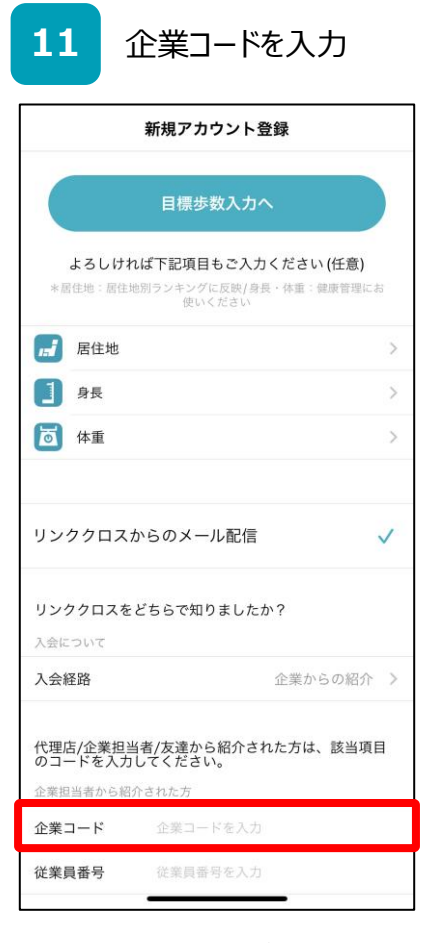

企業コード入力欄が表示されて いますので、指定された企業コー ド(英数字5桁)を入力してくだ さい。

### 1.アプリ導入~企業コード登録まで(企業コード入力②)

#### 画面に従って必要項目の入力を行います。

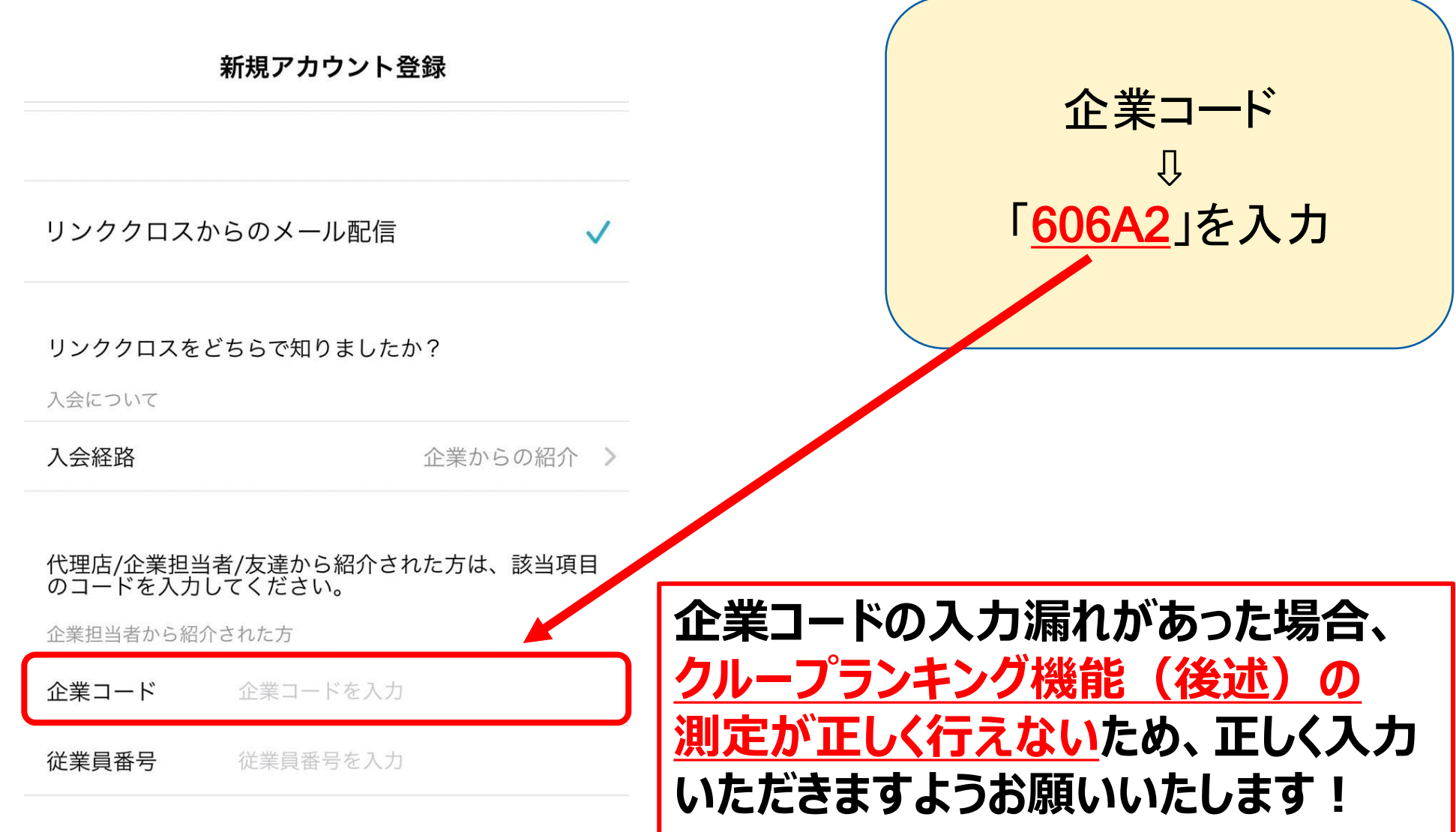